### (1). 債権情報(融資可能債権)一覧

| 、 - ノ・ 「良 TE   F +K 、 府ム 良 ・」 FC   良 TE /<br>【債権情報(融資可能債権)一覧画面 - Microsoft Int                     | テレンジャング Standard Statement Explorer          |                                   |                             | 画面の説明                                              |
|----------------------------------------------------------------------------------------------------|----------------------------------------------|-----------------------------------|-----------------------------|----------------------------------------------------|
| ファイル(E) 編集(E) 表示(V) お気に入り(A) ツール(T)                                                                | ヘルプ田                                         |                                   |                             |                                                    |
| <b>沙北日本銀行</b> でんさいネット<br>The Kita-Nippon Bank, Litt                                                |                                              | 文字サイズ変更 小 中 大                     | <u>ログオフ</u>                 | でんさい割引申込の手順 ①この画面ででんさい割引申込を行い、管理者の承認を行う。           |
| トップページ 照会業務 債権記録業系                                                                                 | 務 債権融資業務 ユーザ管理                               | 利用申込                              | ヘルプ                         | ②「でんさい割引(買取)申込書」を印刷し届出印を押印後、                       |
| 債権情報(融資可能債権)一覧画面                                                                                   |                                              | DDEC R19BS01 R                    | お取引店窓口へでんさい割引をお申込みください。     |                                                    |
| 融資申込を行う債権情報を選択いただけます。                                                                              |                                              | 詳しくは、1. 概要編、1. 6でんさいネットの取引手順、     |                             |                                                    |
| 「債権情報(融資可能債権)検索条件」を指定して                                                                            | 「この内容で検索」ボタンを押してください                         | 。債権情報(融資可能債権)検索結果に                | 一覧が表示されま                    | (8)、てんとい割引中区(てんといネット中区)を参照。                        |
| ッ。<br>融資申込を行う債権を選択して「選択」ボタンを押Ⅰ                                                                     | した場合、融資申込の入力画面に切り替                           | ります。                              |                             |                                                    |
| ●債権情報(融資可能債権)検索条件                                                                                  |                                              |                                   |                             |                                                    |
| 検索方式 <b>(必須)</b>                                                                                   | ○記録番号 ● 債権情報<br>「記録番号」「債権情報」のいずれか            | を選択してください。                        |                             | 債権者の立場で、電子記録債権を検索し一覧を表示して、でんさい割引申込                 |
| 記録番号                                                                                               | 検索方式で「記録番号」を選択した                             | 場合は、必須で入力してください。                  |                             | 回面に遷移するための回面です。<br>                                |
| (表 1 经 个 次 首                                                                                       | 40,000 円 ~                                   | 円                                 |                             | メニューからの初期表示時は、利用者のアカウントが保有する債権を、                   |
| 间准立织                                                                                               | 記録請求内容で「債権情報」を選択                             | した場合に、入力することができます。                | _                           | 200件まで「債権情報(融資可能債権)検索結果」に一覧を表示します。                 |
| 支払期日                                                                                               | 2016 ▼ 年 01 ▼ 月 26 ▼ 日 ~<br>記録請求内容で「債権情報」を選択 | │ 年   月   日<br>した場合に、入力することができます。 |                             | 200件を超える債権を保有している場合は、一覧は表示しません。                    |
| ■債務者□座情報                                                                                           |                                              |                                   | 「債権情報(融資可能債権)検索条件」を入力し、     |                                                    |
| 記録請求内容で「債権情報」を選択した                                                                                 | 場合に、入力することができます。                             |                                   |                             | 「この内容で検索」ボタンを押して債権を絞り込んでください。                      |
| 債務者口座情報の指定                                                                                         | ○する ⊙しない                                     |                                   |                             |                                                    |
| 金融機関名         支店名                                                                                  | 科目                                           | 口座番号                              |                             | 指定された余件で債権有立场の電子記録債権の検索を行い、                        |
|                                                                                                    |                                              | 口座情報入力                            |                             | 復催 [[報( 融) 頁 印 能 頃 惟) 快 糸 結 朱 」 こ一 頁 を 衣 示 し よ 9 。 |
| 一百日空不捨击                                                                                            |                                              |                                   |                             | アーユー回回で選択された記録請水により、「でんさい割り甲込」の                    |
|                                                                                                    |                                              |                                   |                             | 回回に達移しまり。<br> ■ 唐佐信報(副答可能唐佐)   ☆あ冬州                |
| ▋債権情報(融資可能債権)検索結果                                                                                  |                                              |                                   |                             |                                                    |
| - 「債権余額」支払期日の順で並び禁え(昇順)                                                                            |                                              |                                   | 「記録番号」「債権情報」のいずれかを選択してください。 |                                                    |
| 信催金額、支払期日の順で並び替え(降順)                                                                               | <ul> <li>○</li> </ul>                        |                                   | • 記録番号                      |                                                    |
| 支払期日、債権金額の順で並び替え(昇順)                                                                               | 0                                            |                                   |                             | 検索方式で「記録番号」を選択した場合、必須で入力してください。                    |
| 支払期日、債権金額の順で並び替え(降順)                                                                               | 0                                            |                                   |                             | ■ 債権金額、支払期日                                        |
| 並び替え                                                                                               |                                              |                                   |                             | 検索方式で「債権情報」を選択した場合、任意で入力してください。                    |
|                                                                                                    |                                              | /#+&^+#                           | 検索件数:4件                     | ■ 債務者口座情報                                          |
| <ul> <li>項番 記録番号</li> <li>【債務者</li> <li>□</li> <li>1 000001 E0300000G00000</li> <li>北銀商</li> </ul> | <ul><li>じんつい利用者名</li><li>事 株式会社</li></ul>    | III 120.000 2015年12月11日 2         | (14期日) 016年01月26日           | 検索方式で「債権情報」を選択した場合、任意で入力してください。                    |
| <ul> <li>✓ 2 000001 E0300001 700006 北銀商</li> </ul>                                                 | 事 株式会社                                       | 60,000 2015年12月29日 2              | 016年01月28日                  | 口座情報を入力する場合、「口座情報入力」ボタンを押してください。                   |
| □ 3 000001 E0300001 600009 北銀商                                                                     | 事 株式会社                                       | 50,000 2015年12月29日 2              | 016年01月26日                  | 【口座選択】の画面に遷移します。 ※「共通1. 口座選択画面」参照                  |
| 4 000001 E0300001 5000002 北銀商                                                                      | 事 株式会社                                       | 40,000 2015年12月29日 2              | 016年01月26日 📈                | ■債権情報(融資可能債権)検索結果                                  |
| 合計件数                                                                                               |                                              | 4件                                |                             | 融資の申込を行う電子記録債権にチェックを行い、                            |
| 合計債権金額                                                                                             | 2'                                           | 70,000円                           |                             | 選択ボタンを押してください。でんさい割引申込の入力画面に遷移します。                 |
|                                                                                                    |                                              |                                   |                             | また、一覧は「債権金額」「支払期日」の昇順、降順による並び替えが                   |
| 選択                                                                                                 |                                              |                                   |                             | 可能です。                                              |
|                                                                                                    |                                              |                                   |                             |                                                    |

| (2). でんさい割引申込(入力)                                                |                                                                       |                                                                                  |                 |                                                            |
|------------------------------------------------------------------|-----------------------------------------------------------------------|----------------------------------------------------------------------------------|-----------------|------------------------------------------------------------|
| ・<br>でんさい割引申込入力画面 - Microsoft Internet E                         | Explorer                                                              | 画面の説明                                                                            |                 |                                                            |
| ファイル(E) 編集(E) 表示(V) お気に入り(A) ツール(D)                              | ヘルプ(世)                                                                |                                                                                  |                 |                                                            |
| w 北日本銀行 でんさいネット<br>The Kita-Nippon Bank, Ltd.                    |                                                                       | でんさい割引を申込む債権は、支払期日が10営業日以上先のものを指<br>定してください。                                     |                 |                                                            |
| トップページ 照会業務 債権記録業                                                | 務 債権融資業務 ユーザ管理                                                        | 利用申請                                                                             | 入 ヘルプ           |                                                            |
| でんさい割引申込入力画面                                                     |                                                                       |                                                                                  | DDEC D11 BJ01 R | 債権者がでんさい割引を申込む場合に使用する画面です。                                 |
| でんさい割引申込:入力 でんさい割引申返                                             | 2:承認依頼 でんさい割引申込:承認依                                                   | 割引申込を行う債権を確認し、                                                                   |                 |                                                            |
| ーーーーーーーーーーーーーーーーーーーーーーーーーーーーーーーーーーーー                             | 観」を入力して「入力内容の確認」ボタンを押<br>続「請求者任意情報」として任意に指定する<br>は「一覧に戻る」ボタンを押してください。 | 債権情報を入力して「入力内容の確認」ボタンを押してください。<br>割引申込を行う債権を指定し直す場合は「一覧に戻る」ボタンを押してください。<br>■債権情報 |                 |                                                            |
| ■ 割引依頼人情報(請求者)                                                   |                                                                       |                                                                                  |                 | ・割引債権金額                                                    |
| <ul> <li>ごろういろ(い)(い)(い)(い)(い)(い)(い)(い)(い)(い)(い)(い)(い)(</li></ul> | 00000351/9                                                            |                                                                                  |                 | 選択した債権が複数件の場合は、債権を分割して割り引くことは                              |
| でんさい利用者名                                                         | きたぎん建設 株式会社                                                           |                                                                                  |                 | でさません。                                                     |
| ■債権情報 (必須)                                                       |                                                                       |                                                                                  |                 | 公割譲渡予約中の信権に対して 公割割引申込け行わたいでださい                             |
| 項番 記録番号 債務者で                                                     | んさい利用者名 債権金額                                                          | 割引債権金額 発生日                                                                       | 支払期日            | 万割歳波ア利中の復権に対して、万割割引中込は117%は、てんこう。                          |
| 1 000001 E0300000G00000 北銀商事                                     | :株式会社 120,000                                                         | 120,000 円 2015年12月11日                                                            | 3 2016年01月26日 🛆 |                                                            |
| 2 000001 E0300001 700006 北銀商事                                    | :株式会社 60,000                                                          | 60,000 円 2015年12月29日                                                             | 3 2016年01月28日   |                                                            |
| 合計件数                                                             |                                                                       | 2 件                                                                              |                 |                                                            |
| 合計割引債権金額                                                         |                                                                       | 180,000 円                                                                        |                 |                                                            |
| 割引希望日                                                            | 2016 💙 年 01 👻 月 06 💙 日<br>1ヶ月後の応当日まで指定可能です。<br>なお、非銀行営業日は指定できません      | •                                                                                |                 | <ul> <li>割引希望日<br/>画面の説明をご確認のうえ、西暦の暦日で指定してください。</li> </ul> |
| 保証付与の有無                                                          | あり<br>でんさい割引申込においては、手形の裏<br>付与するため、譲渡人を保証人とする保証<br>行うこととなります。         | 割引希望日は2営業日以降で希望する日付を指定してください。                                                    |                 |                                                            |
| ■請求者任意情報                                                         |                                                                       |                                                                                  |                 |                                                            |
| 請求者任意情報                                                          | 019-3                                                                 |                                                                                  |                 | ■ 請求者任意情報                                                  |
|                                                                  |                                                                       |                                                                                  |                 | 請求者側での管理に利用するため、この電子記録債権あるいは                               |
|                                                                  |                                                                       |                                                                                  |                 | 記録請求を特定するための番号として、40桁以内で任意に指定                              |
| 入力内容の確認                                                          | 5                                                                     |                                                                                  |                 | することができます。                                                 |
|                                                                  | Copyright(c) The Kita-Nippon Banl                                     | <, Ltd.                                                                          |                 |                                                            |
| នា                                                               |                                                                       |                                                                                  | ✓               |                                                            |
| 9                                                                |                                                                       |                                                                                  |                 |                                                            |

| (3). でんさい割引申込(承認依                                                         | 、頼)              |                   |         |             |                 |                                                                                                    |                                                 |
|---------------------------------------------------------------------------|------------------|-------------------|---------|-------------|-----------------|----------------------------------------------------------------------------------------------------|-------------------------------------------------|
| 🗿 でんさい割引申込承認依頼画面 - Microsoft Intern                                       | net Explorer     |                   |         |             |                 | <b>-</b> ×                                                                                                    | 画面の説明                                           |
| ファイル(E) 編集(E) 表示(V) お気に入り(A) ツール(T)                                       | ヘルプ(円)           |                   |         |             |                 |                                                                                                    | 債権者がでんさい割引申込を行うための、承認依頼の画面です。                   |
| 北日本銀行 でんさいネット<br>The Kita-Nippon Bank, Ltd.                               |                  |                   | 文字サイ    | ズ変更 小 中 🕇   | ログオフ            |                                                                                                    | 表示されている内容でよろしければ、「承認依頼」ボタンを押してください。             |
| トップページ 照会業務 債権記録業                                                         | 務 債権融資業務 ユー      | -ザ管理              |         | 利用申込        | ヘルプ             |                                                                                                    | 修正が必要な場合は「戻る」ボタンを押してください。                       |
| でんさい割引申込承認依頼画面                                                            |                  |                   |         |             | DDEC D11 BC01 R |                                                                                                    | ■ 担当者コメント                                       |
| でんさい割引申込:入力 でんさい割引申込                                                      | ··承認依頼) でんさい     | )割引申込:承認依)        | 頼完了     |             |                 |                                                                                                    | 承認依頼にあたり、必要なコメントを入力することができます。                   |
| この画面は確認画面です。<br>下記の内容でよろしければ「承認依頼」ボタンを押してください。<br>修正する場合は「戻る」ボタンを押してください。 |                  |                   |         |             |                 | ※二重承認依頼チェック<br>同一債権(同一記録番号)で、既にでんさい割引申込の承認依頼が<br>行われている場合、エラーになります。<br>【承認依頼一覧】で「承認待」の明細内容を確認してください。<br><エラーメッセージの例> |                                                 |
| ● この画面は承認依頼画面です。                                                          | また、でんさい割引の申      | 込は完了していま          | させん。    |             |                 |                                                                                                    | L00233D ご指定の記録番号は同一内谷で承認依頼か行われているため、承認依頼が行えません。 |
| 割引依頼人情報(請求者)                                                              |                  |                   |         |             |                 |                                                                                                    |                                                 |
| でんさい利用者番号                                                                 | 00000351/9       |                   |         |             |                 |                                                                                                    |                                                 |
| でんさい利用者名                                                                  | きたぎん建設 株式会社      | 社                 |         |             |                 |                                                                                                    |                                                 |
| ■債権情報                                                                     |                  |                   |         |             |                 |                                                                                                    |                                                 |
| 項番 記録番号 債務者で                                                              | んさい利用者名          | 債権金額              | 割引債権金額  | 発生日         | 支払期日            |                                                                                                    |                                                 |
| 1 000001 E0300000G00000 北銀商事                                              | 株式会社             | 120,000           | 120,000 | 2015年12月11日 | 2016年01月26日 🛆   |                                                                                                    |                                                 |
| 2 000001 E0300001 700006 北銀商事                                             | 林式会社             | 60,000            | 60,000  | 2015年12月29日 | 2016年01月28日 🚽   |                                                                                                    |                                                 |
| 合計件数                                                                      |                  | 2 件               |         |             |                 |                                                                                                    |                                                 |
| 合計割引債権金額                                                                  | 18               | 0,000円            |         |             |                 |                                                                                                    |                                                 |
| 割引希望日                                                                     | 2016年01月06日      |                   |         |             |                 |                                                                                                    |                                                 |
| 保証付与の有無                                                                   | あり               |                   |         |             |                 |                                                                                                    |                                                 |
| ■ 請求者任意情報                                                                 |                  |                   |         |             |                 |                                                                                                    |                                                 |
| - 請求者任意情報                                                                 | 019-3            |                   |         |             |                 |                                                                                                    |                                                 |
|                                                                           |                  |                   |         |             |                 |                                                                                                    |                                                 |
|                                                                           |                  |                   |         |             |                 |                                                                                                    |                                                 |
| ▋担当者コメント                                                                  |                  |                   |         |             |                 |                                                                                                    |                                                 |
| 担当者コメント                                                                   |                  |                   |         |             |                 |                                                                                                    |                                                 |
| 承認依頼                                                                      |                  |                   |         |             |                 |                                                                                                    |                                                 |
|                                                                           | Copyright(c) The | Kita-Nippon Bank, | , Ltd.  |             |                 | ~                                                                                                    |                                                 |
| ē                                                                         |                  |                   |         |             | איבטעב דק 🛃     |                                                                                                    |                                                 |

#### (4). でんさい割引申込(承認依頼完了)

| でんさい割引申込承認依頼完了画面 - Microsoft Ir                      | nternet Explorer       |                   |                                 |                                                                                          | 画面の説明                           |
|------------------------------------------------------|------------------------|-------------------|---------------------------------|------------------------------------------------------------------------------------------|---------------------------------|
| ファイル(E) 編集(E) 表示(V) お気に入り(A) ツール(T)                  | ヘルプ(円)                 |                   |                                 | <b>A</b>                                                                                 | 債権者がでんさい割引申込を行うための、承認依頼完了の画面です。 |
| 北日本銀行 でんさいネット The Kita-Nippon Bank, Ltd.             |                        |                   | 文字サイズ変更小中大                      | <u>ログオフ</u>                                                                              |                                 |
| トップページ 照会業務 債権記録業                                    | 務 債権融資業務 ユーザ管          | 理                 | でんさい担当者がでんさい管理者へ承認の依頼を完了した画面です。 |                                                                                          |                                 |
| でんさい割引申込承認依頼完了画面                                     |                        |                   |                                 | DDEC D11 BC02 R                                                                          |                                 |
| でんさい割引申込:入力 でんさい割引申込:                                | :承認依頼 でんさい割引い          | 申込:承認依頼完          | 7                               |                                                                                          |                                 |
| でんさい割引申込の承認依頼が完了しました。                                |                        |                   |                                 |                                                                                          |                                 |
| でんさい割引申込の承認依頼が完                                      | 了しました。                 |                   |                                 | ■ 申込書出力(PDFを表示ボタン)<br>入力内容が印字された申込書(PDF)を出力することができます。                                    |                                 |
| 受付番号:050920151229000000469<br>受付日時:2015年12月29日11時49分 | U<br>分35秒              |                   | _                               | 「でんさい割引(買取)申込書」を印刷し届出印を押印後、<br>お取引店窓口へでんさい割引をお申込みください。<br>(管理者の承認完了画面、取引履歴照会からも印刷することができ |                                 |
| ● この 画面は 承認依賴完了 画面で                                  | ?す。まだ、でんさい割引の申         | 込は完了していま          | せん。                             |                                                                                          | ます。)                            |
| 割引依頼人情報(請求者)                                         |                        |                   |                                 |                                                                                          |                                 |
| でんさい利用者番号                                            | 00000351/9             |                   |                                 |                                                                                          |                                 |
| でんさい利用者名                                             | きたぎん建設 株式会社            |                   |                                 |                                                                                          |                                 |
| ● 債権情報                                               |                        |                   |                                 |                                                                                          |                                 |
| 項番 記録番号 債務者で                                         | んさい利用者名 債権             | 金額割引              | 債権金額 発生日 3                      | 专払期日                                                                                     |                                 |
| 1 000001 E0300000G00000 北銀商事                         | - 株式会社                 | 1 20,000          | 120,000 2015年12月11日 2           | :016年01月26日                                                                              |                                 |
| 2 000001 E0300001 700006 北銀商事                        | 林式会社                   | 60,000            | 60,000 2015年12月29日 2            | 016年01月28日 🚽                                                                             |                                 |
| 合計件数                                                 | 2                      | 件                 |                                 |                                                                                          |                                 |
| 合計割引債権金額                                             | 180,000                | 円                 |                                 |                                                                                          |                                 |
| 割引希望日                                                | 2016年01月06日            |                   |                                 |                                                                                          |                                 |
| 保証付与の有無                                              | あり                     |                   |                                 |                                                                                          |                                 |
| ▋ 請求者任意情報                                            |                        |                   |                                 |                                                                                          |                                 |
| 請求者任意情報                                              | 019-3                  |                   |                                 |                                                                                          |                                 |
| PDFを表示                                               |                        |                   |                                 |                                                                                          |                                 |
| ■ 担当者コメント                                            |                        |                   |                                 |                                                                                          |                                 |
| 担当者コメント                                              |                        |                   |                                 |                                                                                          |                                 |
| トップページ 一覧に戻る                                         |                        |                   |                                 |                                                                                          |                                 |
|                                                      | Copyright(c) The Kita- | Nippon Bank, Ltd. |                                 |                                                                                          |                                 |
| 2 ページが表示されました                                        |                        |                   |                                 | 👱 🔀 דר באר באר                                                                           |                                 |